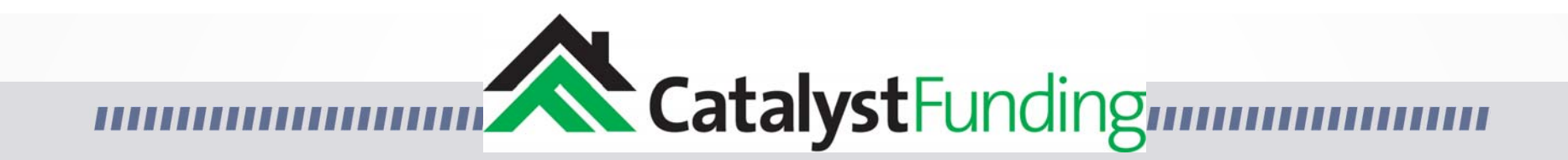

### Welcome to the Borrower Portal

**Borrower Portal:** 

First Steps & General Overview

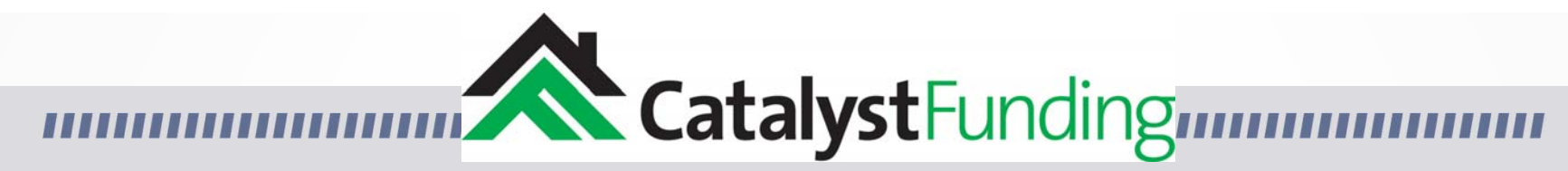

Borrower Portal:

First Steps & General Overview

### 1. Log In To Your Borrower Portal

https://catalystfunding.liquidlogics.com/HM\_borrowerportal.aspx

#### **Borrower Portal**

|        | Welcome, log in to work<br>on your loan. |  |
|--------|------------------------------------------|--|
| Enter: | Email Address                            |  |
|        | Password                                 |  |
|        | Login                                    |  |
|        | Reset password                           |  |
|        |                                          |  |

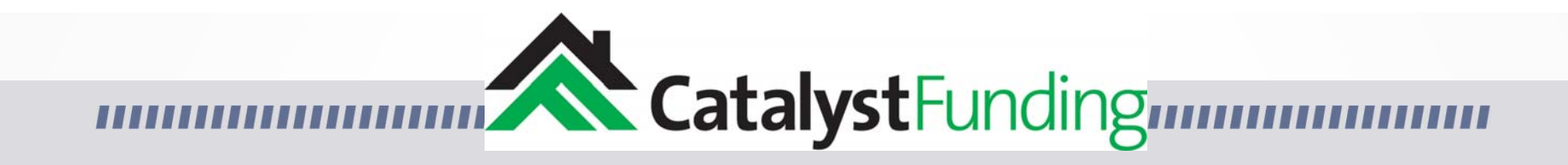

Once Logged in you will see the landing page shown below.

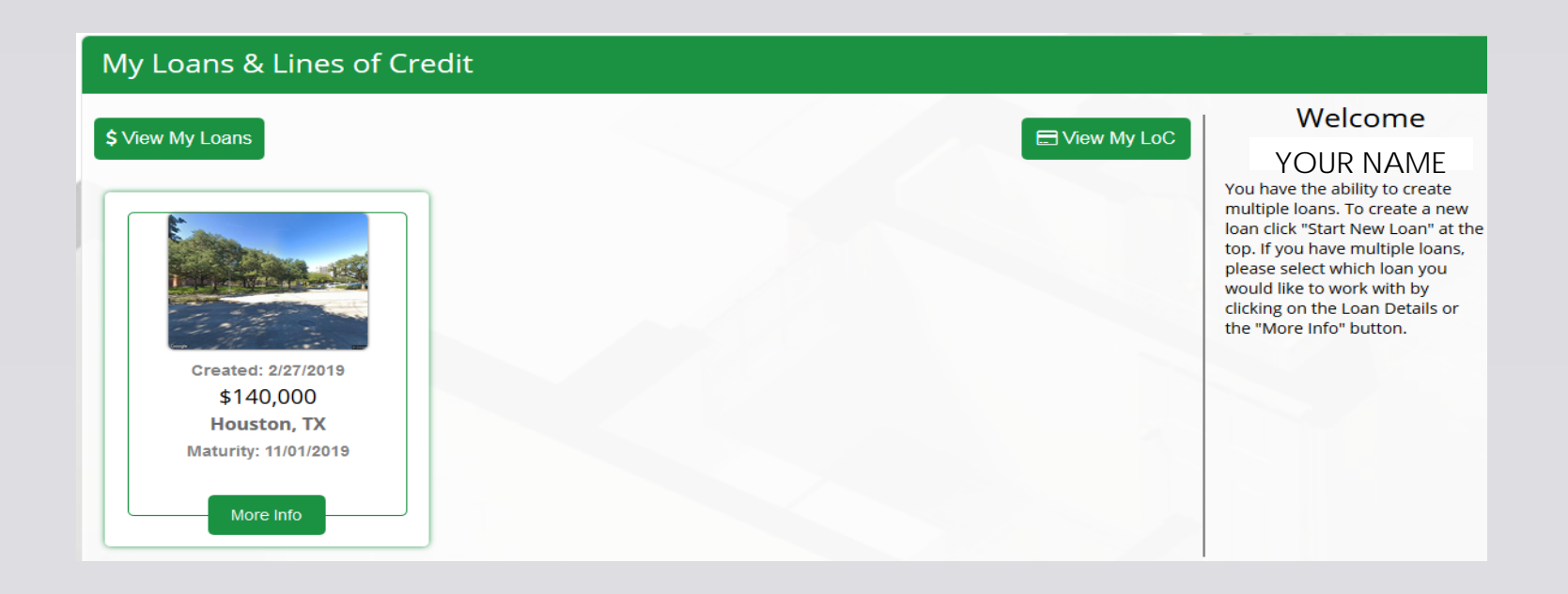

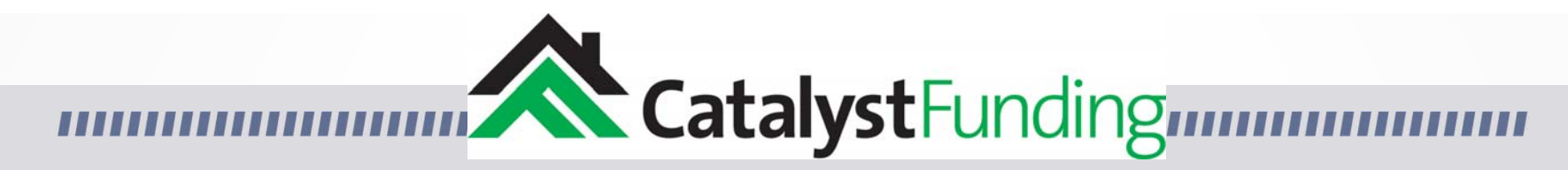

 Click on your
 loan or on the "More Info" button.

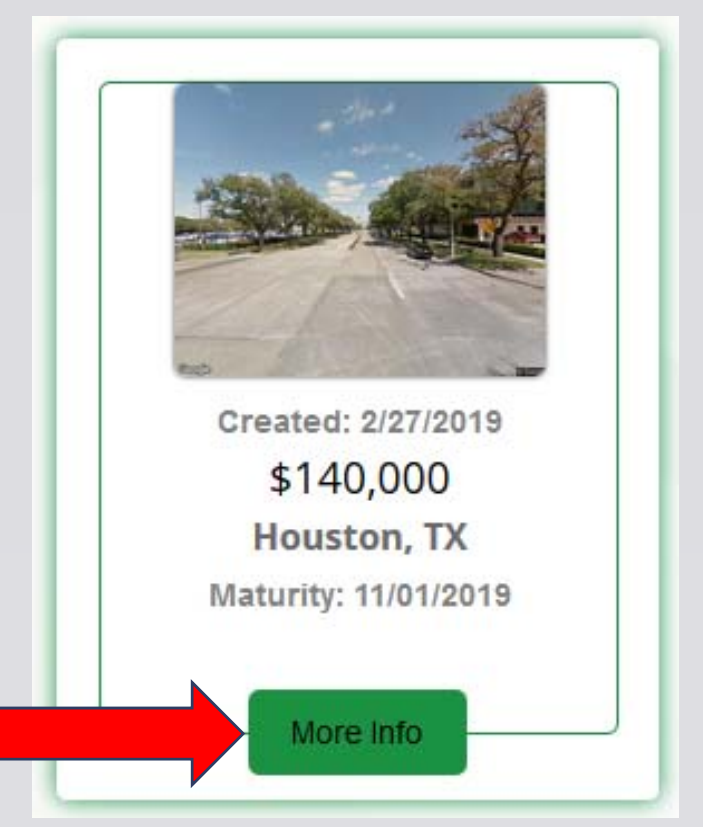

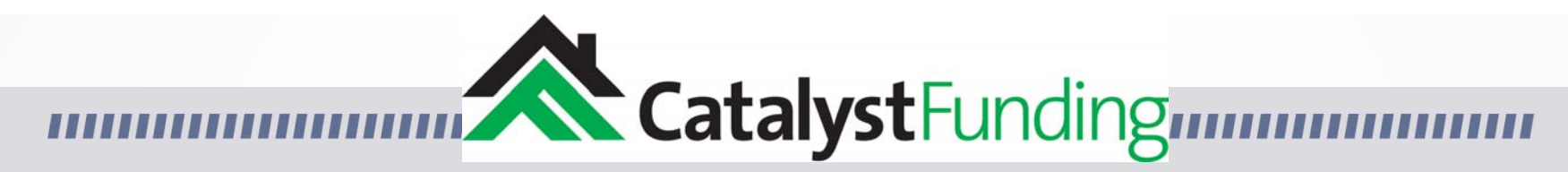

3. Locate the "Banking Info" box, then click on "Banking Info"

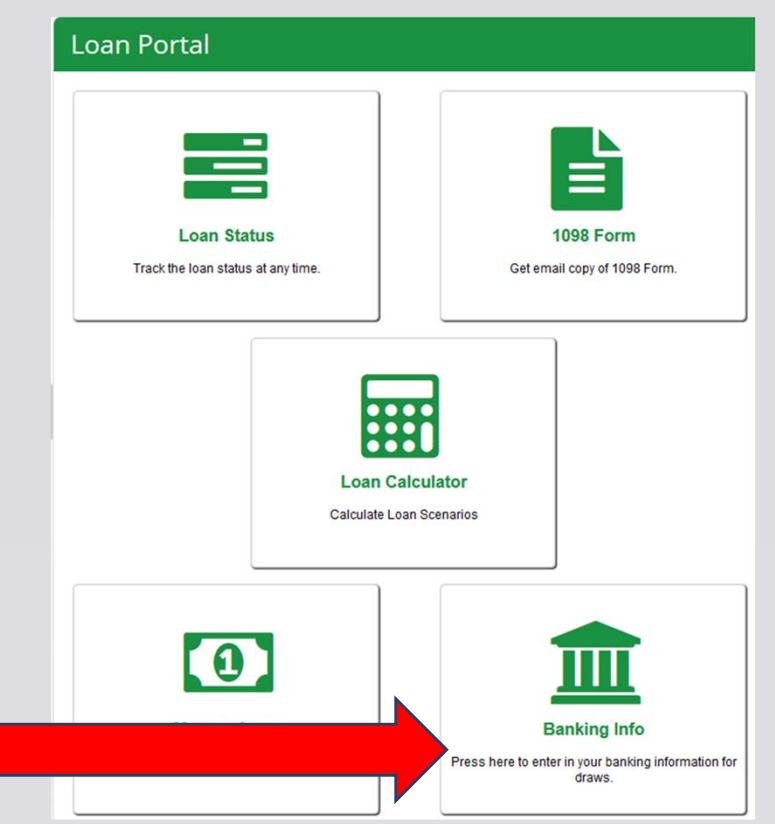

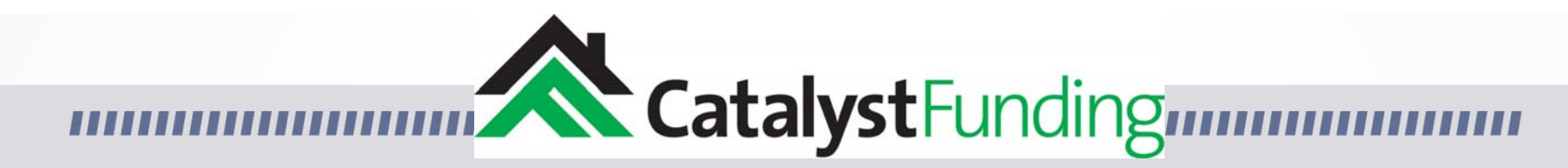

#### Enter your banking information for ACH's. This is how you will receive & make all payments.

| Bank Information |  |                      |          |  |  |  |  |
|------------------|--|----------------------|----------|--|--|--|--|
| Bank Name:       |  | Beneficiary<br>Bank: | Address: |  |  |  |  |
| City:            |  | State: Alabama       | Zip:     |  |  |  |  |
| Phone:           |  | RTN #:               | Acct #:  |  |  |  |  |

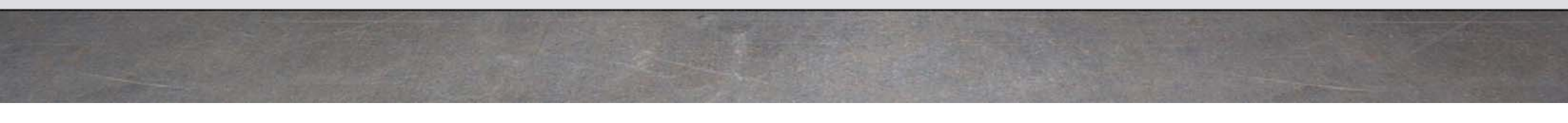

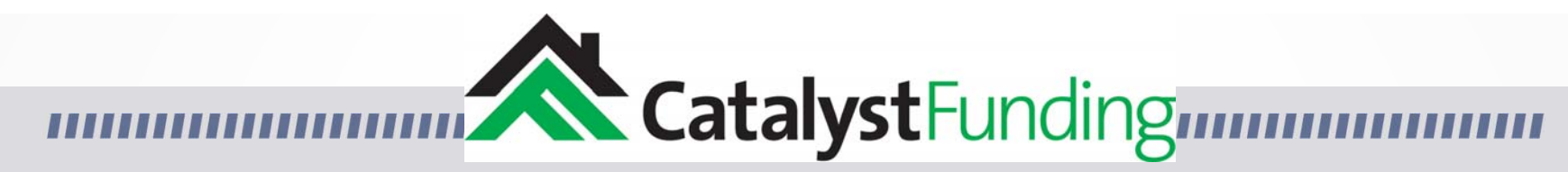

Adding a scope of work:

One line item at a time

Please make sure to save your banking information.

Now lets continue with a brief overview of the rest of the Portal.

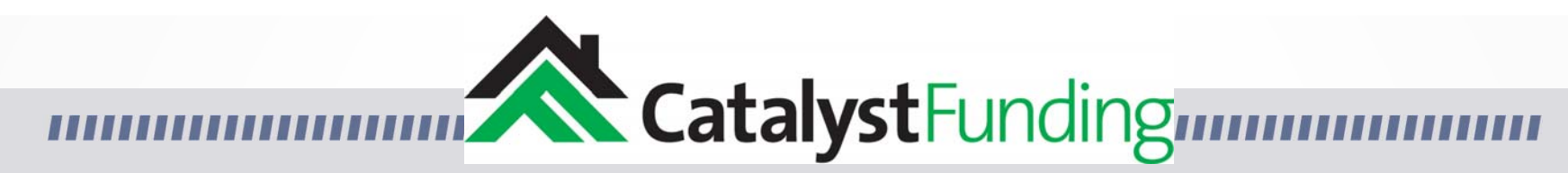

- Please note the gray opened door icon in the upper right side of the page.
- Clicking on this icon will bring up a menu to navigate to other pages.
- Clicking on "My Loans" will bring you back to the original landing page.

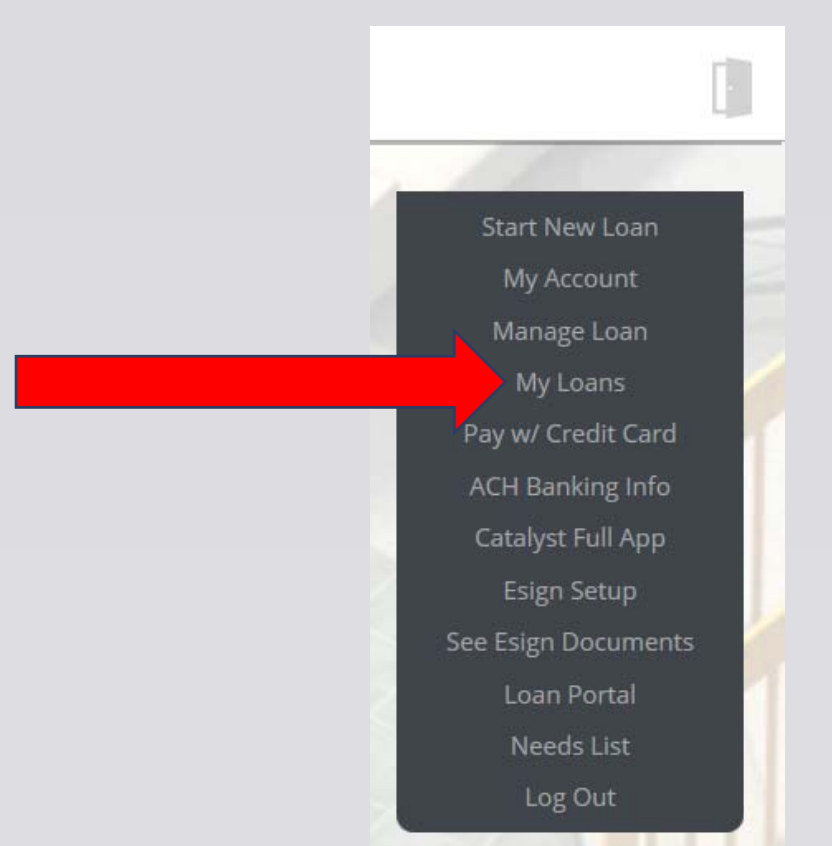

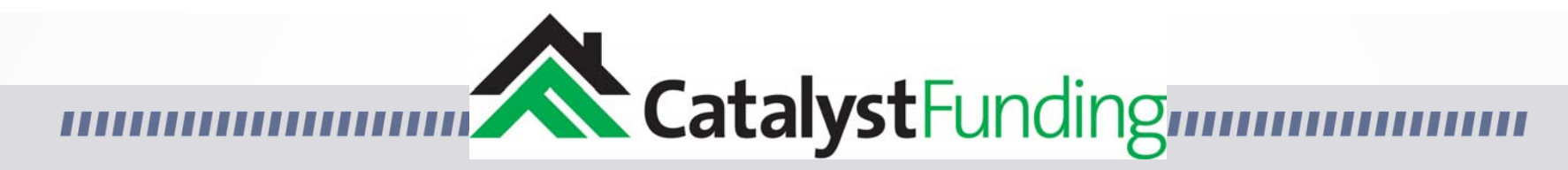

Click on your loan or on the "More Info" button.

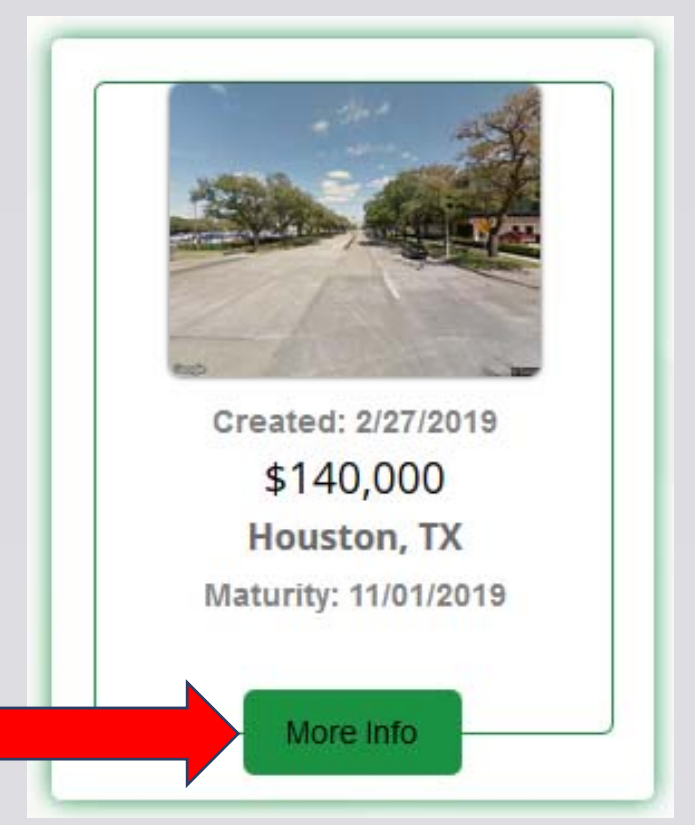

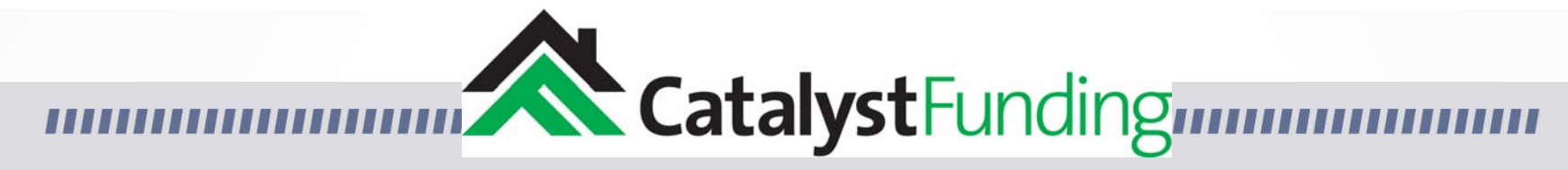

This brings you to the Loan Portal page. Lets explore the other boxes on this page.

| _oan Portal                        |                    |                                    |                            |                                                     |
|------------------------------------|--------------------|------------------------------------|----------------------------|-----------------------------------------------------|
| Loan Stat<br>Track the loan status | us<br>at any time. | 1098 Form<br>Get email copy of 109 | 1<br>18 Form.              | Needs List<br>Upload all required documents.        |
|                                    | Loan<br>Calculate  | Calculator<br>Loan Scenarios       |                            |                                                     |
| 0                                  | 1                  |                                    |                            | My Loans<br>View and navigate to any of your loans. |
| Manage Lo<br>View and Manage       | e Loan             | Press here to enter in your bank   | fo<br>sing information for |                                                     |

## CatalystFunding

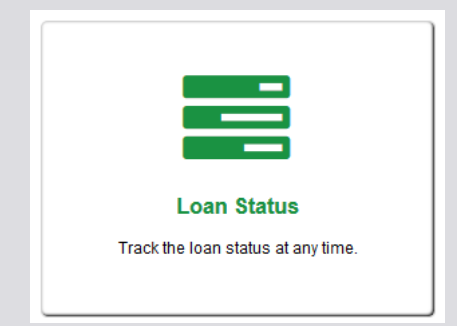

| T Status                        | Maturity Date: 9/1/2019 12:00:00 AM Loan ID: 49                                                                                              |
|---------------------------------|----------------------------------------------------------------------------------------------------|
| Application 38%                 | Welcome<br>YOUR NAME<br>Here you will see status bars that<br>show you how far along you are in the<br>loan process. Please remember to fill |
| derwriting                      | out the Full App and upload your<br>Needs via the Needs List.                                                                                |
| losing                          |                                                                                                    |
| Pondy to Close Closing Data TBD |                                                                                                    |

# The "Loan Status" gives you a quick view of how far along you are in the loan process.

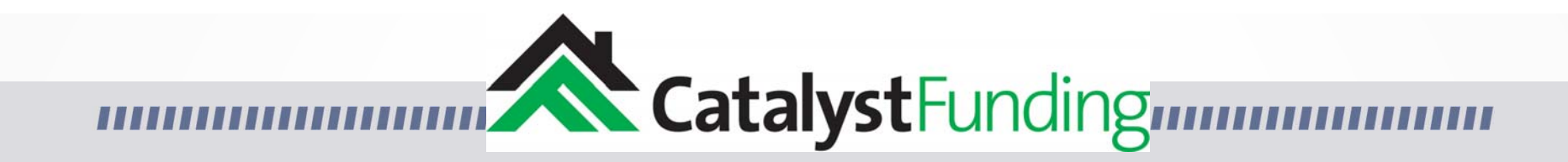

|                              | 1098 Form Email                                            |
|------------------------------|------------------------------------------------------------|
|                              | Please select the loan you wish to have the 1098 form for. |
| 1098 Form                    | 49024                                                      |
| Get email copy of 1098 Form. | Selected Loan: 49024                                       |
|                              | Email Form                                                 |
|                              |                                                            |

# The "1098 Form" icon will bring you to a page to request an emailed copy of the 1098 Form.

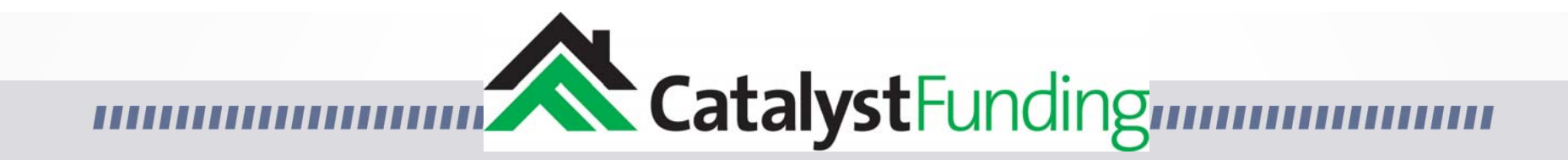

|                          |                                         | Loan Calculator |               |                               |                            |          | Loan Results                                                                                           |
|--------------------------|-----------------------------------------|-----------------|---------------|-------------------------------|----------------------------|----------|----------------------------------------------------------------------------------------------------|
|                          | Propert<br>Purchase Pri<br>After Repair | rty Values      | Rehab Cost    | Expenditures<br>Closing Costs | Total Amount Out of Pocket | a harris | Loan Amount: \$0.00<br>Loan Amount After Net: \$0.00<br>Loan To Value: 0.00%<br>Total Interest: \$0.00 |
| Loan Calculator          | Fees                                    |                 |               | Pricing                       |                            |          | Total Points: \$0.00                                                                                   |
|                          | Property Tax                            | ax in Escrow    | Applicant Fee | Total Interest %              | Total Points %             |          | Total Broker Points: \$0.00                                                                            |
| Calculate Loan Scenarios | Processing F                            | Fee             | Wiring Fee    | Broker Points %               | Loan Term (Months)         |          | Per Diem: \$0.00                                                                                       |
|                          | Underwriting                            | g Fee:          | Legal Fee     |                               |                            | -        | Total Broker Points 2: \$0.00                                                                          |
|                          |                                         |                 |               | Calculate                     |                            |          | Total Closing Costs: \$0.00                                                                            |

### The Loan Calculator is a future enhancement and is currently not ready for use. Please disregard.

## CatalystFunding

Manage L

|        | Manage Loa        | n 49024   | VIEW HISTORY | SCOPE OF WO | RK MAKE PAYMENT       |                     |                      |                        | ألله               | í |
|--------|-------------------|-----------|--------------|-------------|-----------------------|---------------------|----------------------|------------------------|--------------------|---|
|        | Servicing History | Draw Requ | ests         |             |                       | 1                   |                      |                        | 1                  |   |
|        | Servicing History |           |              |             |                       |                     |                      |                        |                    |   |
| oan    | Received Date     | Due Date  | Reference #  | Туре        | Total Amount Received | Applied To Interest | Applied To Principal | Applied To Late Charge | Applied To Reserve |   |
| e Loan |                   |           |              |             |                       |                     |                      |                        |                    |   |
|        |                   |           |              |             |                       |                     |                      |                        |                    |   |

The "Manage Loan" icon will bring you to a page to view the loan's servicing history, view or enter the scope of work, make a draw request, or make a payment.

|                                | ding                                                                  |                  |
|--------------------------------|-----------------------------------------------------------------------|------------------|
|                                | Needs List                                                            |                  |
| Needs List                     | <ul> <li>➡ Go to Catalyst Full App</li> <li>■ Detailed App</li> </ul> | → Go to My Loans |
| Upload all required documents. | Summary :<br>Financial :                                              |                  |

### The "Needs List" icon will bring you to a page that will list out any items that are still needed to process your loan.

Property :

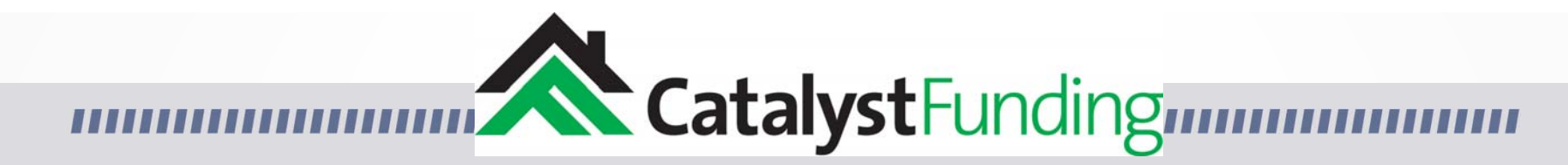

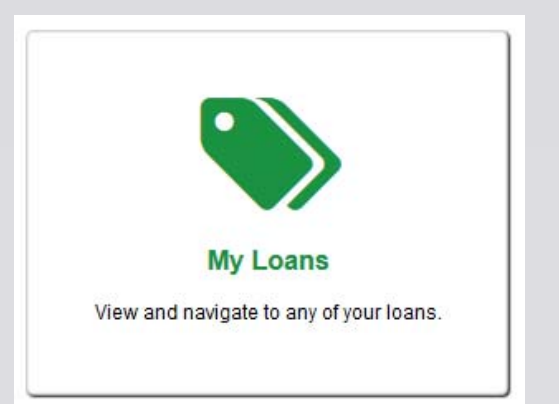

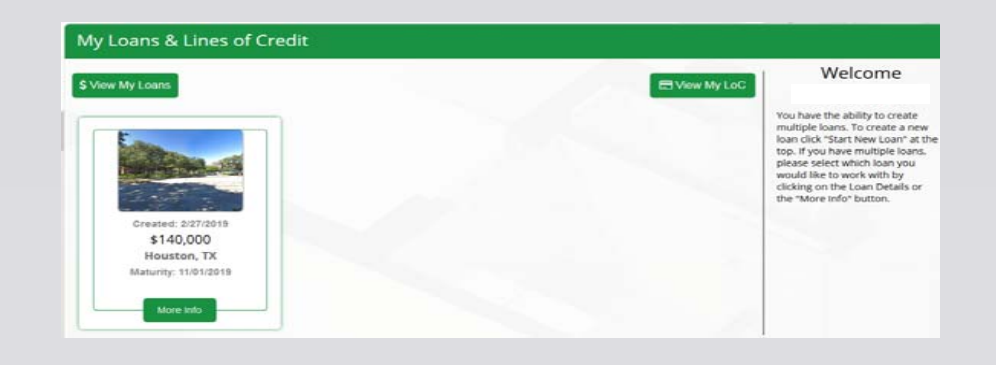

# The "My Loans" icon will bring you back to the original landing page from when you initially logged into the borrower portal.